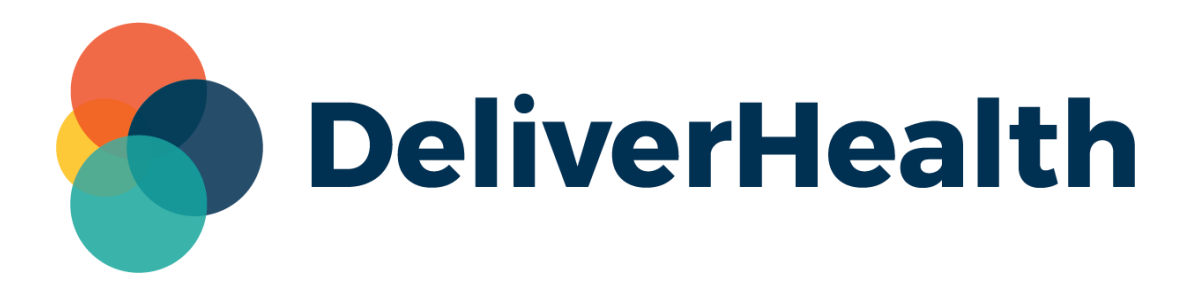

# **InQuiry** Custom Multi Browser Printing User Guide

## Introduction

InQuiry supports custom printing in multiple browsers using a printing agent application, eliminating the dependency on Internet Explorer and IE9 document mode. Users can preview and print from Chrome, Edge, and Firefox.

#### **Previewing and Printing documents**

In InQuiry, users can print and preview/print typed documents from the Transcription Viewer, as well as print from the 'Print All/Print Selected' buttons (below right).

Clicking the view button from the search grid opens the Viewer.

| Total | Jobs: 83             |                         |      |   |              | 🖊 📢 Page 1 | of 9 🕨 🕅      | н |
|-------|----------------------|-------------------------|------|---|--------------|------------|---------------|---|
| Drag  | a column header here | to group by that column |      |   |              |            |               |   |
|       | A                    | actions i               | PID  | × | Patient Name | ×          | Dictator      | × |
|       | view edit envelope   | comment                 | 2222 |   | Andrew Ellis |            | Ellis Austria |   |
|       | view edit            | comment                 | 555  |   | Kayla Brown  |            | Ellis Austria |   |
|       | View edit envelope   | comment                 | 555  |   | Kayla Brown  |            | Ellis Austria |   |
|       | view edit            | comment                 | 555  |   | Kayla Brown  |            | Ellis Austria |   |

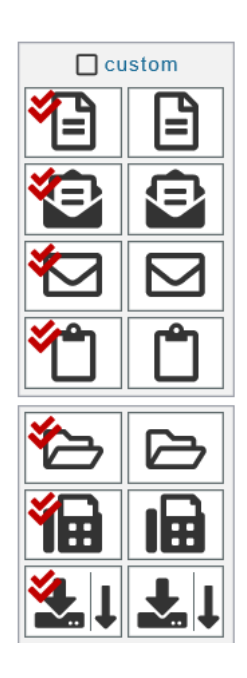

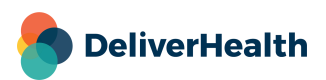

R 100% +

#### **Transcription Viewer**

| -                                           |                                                                            |                                                                        |                                                                                                    | - D X                               |
|---------------------------------------------|----------------------------------------------------------------------------|------------------------------------------------------------------------|----------------------------------------------------------------------------------------------------|-------------------------------------|
| < 🕖 🗐 👩 https://fu-com-mountercomeccom      | e maan yr yn yr neraengeroer an arger reze arger ra e rawe er              |                                                                        | ~ ∰ Ø Search                                                                                                    | P+ 🖓 🛱 🎯 🤤                          |
| InQuiry 🕼 Transcription                     | n Viewer ×                                                                 |                                                                        |                                                                                                    |                                     |
| print preview download - previous ne        | ext info play comment cumulative patient into exit                         |                                                                        |                                                                                                    | Preliminary Transcription           |
|                                             |                                                                            | History and Physical                                                   |                                                                                                    |                                     |
| Patient Name:                               | Abby Arnet                                                                 | Date of Service:                                                       | July 27, 2017                                                                                                    |                                     |
| Patient ID:                                 | 1232                                                                       | Date of Birth:                                                         | December 21, 2017                                                                                                    |                                     |
| Clinician:                                  | John Gray M.D.                                                             | Арр Туре:                                                              | Blood Scan                                                                                                    |                                     |
| law tool                                    |                                                                            |                                                                        |                                                                                                    |                                     |
| EST ONE - TID: 215                          |                                                                            |                                                                        |                                                                                                    |                                     |
| Tasty 246 Single Word File Apos             | Words dll                                                                  | 1                                                                      |                                                                                                    | 1                                   |
| sc rest v 2.4.6 - Single Word File - Apose  | e.words.dii                                                                |                                                                        |                                                                                                    |                                     |
| 'EST ONE END                                |                                                                            |                                                                        |                                                                                                    |                                     |
| as they rounded a bend in the path that     | ran beside the river. Lara recognized the silhouette of a fig tree aton a  | nearby hill. The weather was hot and the days were long. The f         | is tree was in full leaf, but not yet bearing fruit                                                                                                    |                                     |
| to mey rounded a cond in the pain mar.      | tal ceste de frei, san recogniza de sinoacte et a ng dec mop a             |                                                                        | ig u ee mao in fair lear, our not yet oeta nig it an.                                                                                                    | Con 1                               |
| oon Lara spotted other landmarks—an         | outcropping of limestone beside the path that had a silhouette like a      | man's face, a marshy spot beside the river where the waterfow          | I were easily startled, a tall tree that looked like a man w                                                                                                    | with his arms upraised. They were   |
| lrawing near to the place where there wa    | as an island in the river. The island was a good spot to make camp. T      | hey would sleep on the island tonight.                                 |                                                                                                    | 100                                 |
|                                             |                                                                            |                                                                        | 1                                                                                                    | and the second second               |
| ara had been back and forth along the       | river path many times in her short life. Her people had not created t      | he path-it had always been there, like the river-but their dee         | rskin-shod feet and the wooden wheels of their handcart                                                                                                    | s kept the path well worn. Lara's   |
| scopie were salt traders, and then invening | food took ment on a communa journey.                                       |                                                                        |                                                                                                    |                                     |
| At the mouth of the river, the little grou  | up of half a dozen intermingled families gathered salt from the great      | salt beds beside the sea. They groomed and sifted the salt and         | loaded it into handcarts. When the carts were full, most                                                                                                    | of the group would stay behind,     |
| aking shelter amid rocks and simple lea     | n-tos, while a band of fifteen or so of the heartier members set out on    | the path that ran alongside the river.                                 |                                                                                                    |                                     |
| We're close to the island, aren't we, Pa    | pa?" said Lara.                                                            |                                                                        |                                                                                                    |                                     |
| Tau did yau buau?"                          | 70.                                                                        | 10.                                                                    | 70,                                                                                                    |                                     |
| How did you know?                           |                                                                            | 1700                                                                   | V Vac                                                                                                    |                                     |
| The hills. First we start to see the hills, | off to the right. The hills grow bigger. And just before we come to th     | e island, we can see the silhouette of that fig tree up there, along   | the crest of that hill."                                                                                                    |                                     |
|                                             |                                                                            | 1 3 <sup>5</sup>                                                       | and the second second s |                                     |
| Good girl!" said Larth, proud of his day    | ughter's memory and powers of observation. He was a strong, hands          | ome man with flecks of gray in his black beard. His wife had be        | me several children, but all had died very young except                                                                                                    | Lara, the last, whom his wife had   |
| lied bearing. Lara was very precious to     | him. Like her mother, she had golden hair. Now that she had reache         | d the age of childbearing, Lara was beginning to display the ful       | iness of a woman's hips and breasts. It was Larth's great                                                                                                    | test wish that he might live to see |
| us own grandchildren. Not every man h       | ived that long, but Larth was hopeful. He had been healthy all his life    | partiy, he believed, because he had always been careful to show        | v respect to the numina he encountered on his journeys.                                                                                                    |                                     |
| Respecting the numina was important. T      | The numen of the river could suck a man under and drown him. The           | numen of a tree could trip a man with its roots, or drop a rotter      | a branch on his head. Rocks could give way underfoot, cl                                                                                                    | huckling with amusement at their    |
| wn treachery. Even the sky, with a roa      | r of fury, sometimes sent down fingers of fire that could roast a man      | like a rabbit on a spit, or worse, leave him alive but robbed of       | his senses. Larth had heard that the earth itself could ope                                                                                                    | en and swallow a man; though he     |
| ad never actually seen such a thing, he     | nevertheless performed a ritual each morning, asking the earth's perm      | nission before he went striding across it.                             |                                                                                                    |                                     |
|                                             |                                                                            |                                                                        | Law Lieu                                                                                                    |                                     |
| There's something so special about this     | s place," said Lara, gazing at the sparkling river to her left and then at | the rocky, tree-spotted hills ahead and to her right. "How was it      | made? Who made it?"                                                                                                    |                                     |
| arth frowned. The question made no s        | sense to him. A place was never made, it simply was. Small feature         | s might change over time. Uprooted by a storm, a tree might            | fall into the river. A boulder might decide to tumble do                                                                                                    | own the hillside. The numina that   |
| nimated all things went about reshaping     | the landscape from day to day, but the essential things never change       | d, and had always existed: the river, the hills, the sky, the sun, the | he sea, the salt beds at the mouth of the river.                                                                                                    |                                     |

Click the preview button to view a preview of the typed document.

Or click **print** to print a document with no preview.

|                                                                                                    | 1                                                                                                    |
|----------------------------------------------------------------------------------------------------|----------------------------------------------------------------------------------------------------|
| InOuiry Downlow Transcriptic Transcription Viewer *                                                                    | yy 110-21200 = P                                                                                                    |
| 2 print preview∫hy townload + previous next info play com                                                              | Iment cumulative patient info exit                                                                                                    |
|                                                                                                    | History and Ph                                                                                                    |
| Patient Name:                                                                                                    | Abby Arnet                                                                                                    |
| Patient ID:                                                                                                    | 1232                                                                                                    |
| Clinician:                                                                                                    | John Gray M.D.                                                                                                    |
|                                                                                                    |                                                                                                    |
| Aax test                                                                                                    |                                                                                                    |
| EST ONE - 11D: 215                                                                                                    |                                                                                                    |
| L Test v 2.4.6 - Single Word File - Apose.Words.dll                                                                    |                                                                                                    |
| 'EST ONE END                                                                                                    | 10 <sup>01</sup>                                                                                                    |
| As they rounded a bend in the path that ran beside the riv                                                             | ver, Lara recognized the silhouette of a fig tree atop a nearby hill. The weather v                                                                                      |
| soon Lara spotted other landmarks—an outcropping of                                                                    | limestone beside the path that had a silhouette like a man's face, a marshy spo                                                                                          |
| having hear to the place where there was an island in th                                                               | ne river. The island was a good spot to make camp. They would sleep on the isla                                                                                          |
| ara had been back and forth along the river path many<br>cople were salt traders, and their livelihood took them       | Finnes in her short life. Her people had not created the path—it had always be<br>on a continual journey.                                                                |
| At the mouth of the river, the little group of half a doze<br>aking shelter amid rocks and simple lean-tos, while a ba | en intermingled families gathered salt from the great salt beds beside the sea. I<br>and of fifteen or so of the heartier members set out on the path that ran alongside |
| We're close to the island, aren't we, Papa?" said Lara.                                                                |                                                                                                    |

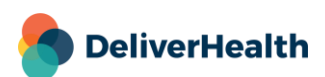

The following new message will appear:

|                   | Internet | Explorer                                                                                                    | × d        |
|-------------------|----------|----------------------------------------------------------------------------------------------------|------------|
| ig tree a         |          | Do you want to allow this website to open a program on your computer?                                                                                                    | e long. 7  |
| ouette            |          | From: rd-team-madmax.emdat.com                                                                                                    | the wate   |
| ake car           |          | Program: Emdat Printing Agent                                                                                                    |            |
| not cre<br>om the |          | Address: emdatprint://rd-team-madmax.emdat.com/?  userId=6&userTypeId=1&cclientId=5&cprintRequestId  Always ask before opening this type of address Allow Cancel                           | -but their |
| ers set c         | <b>e</b> | Allowing web content to open a program can be useful, but it can<br>potentially harm your computer. Do not allow it unless you trust<br>the source of the content. <u>What's the risk?</u> |            |

Click the **Allow** button to allow the printing agent application to open. To prevent this dialog from appearing again, deselect the 'Always ask before opening this type of address' checkbox.

#### **Installing the Agent**

If it is your first time using this feature, you must install the agent. Click the InQuiry Printing Agent link. (Admin rights are not required.)

| Printing Transcripti        | ion                       | *                    |
|-----------------------------|---------------------------|----------------------|
| Starting                    |                           |                      |
|                             |                           |                      |
| laving troubles printing? N | Aake sure you installed l | Quiry Printing Agent |

A message appears asking if you want to run the file now or save it to your hard drive and run it from there. Choose **Run** or **Save**, then install the app.

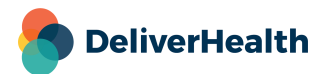

#### **Printing from the Agent**

After the app is installed, you must log into it using your InQuiry credentials. You only need to log in the first time you print, and you will remain logged in until you log out of InQuiry.

The Print settings appear on the left and can be adjusted accordingly. These are the same settings that currently exist in InQuiry.

| 🖶 InQuiry Printing Agent               |                         |                  | - 🗆 X      |
|----------------------------------------|-------------------------|------------------|------------|
| Printer:                               | 🗄 100% 🖽 🖂 🧼 🔶 0 ,      | /o $ ightarrow$  | Signed out |
| Microsoft XPS Document Writer          | ÷                       |                  |            |
| Hide Paper Optio 🖶 Sign in to eScripti | on One                  | - 🗆 X            |            |
| Paper Size:                            |                         |                  |            |
| Letter                                 |                         |                  |            |
| Paper Orientation                      | Username                |                  |            |
| Portrait                               |                         |                  |            |
| Paper Tray – First                     | Password                |                  |            |
| Automatically S                        | Client                  |                  |            |
| Paper Tray – All (                     |                         |                  |            |
| Automatically S                        | Forgot Password? Log In |                  |            |
| <u>Margins</u>                         |                         |                  |            |
| Line Spacing                           |                         |                  |            |
| Copies                                 |                         |                  |            |
| <u>Page Range</u>                      |                         |                  |            |
|                                        |                         |                  |            |
|                                        |                         |                  |            |
|                                        |                         |                  |            |
| Drint                                  |                         |                  |            |
| Print Stop                             | Contacting the serv     | ver, please wait |            |

Once you log in, the document is rendered. If you change any of the print settings, the document will be rerendered. Any modified settings will remain in effect until you log out of the app.

Click **Print** at the bottom of the application to print.

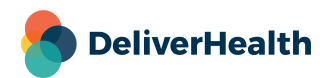

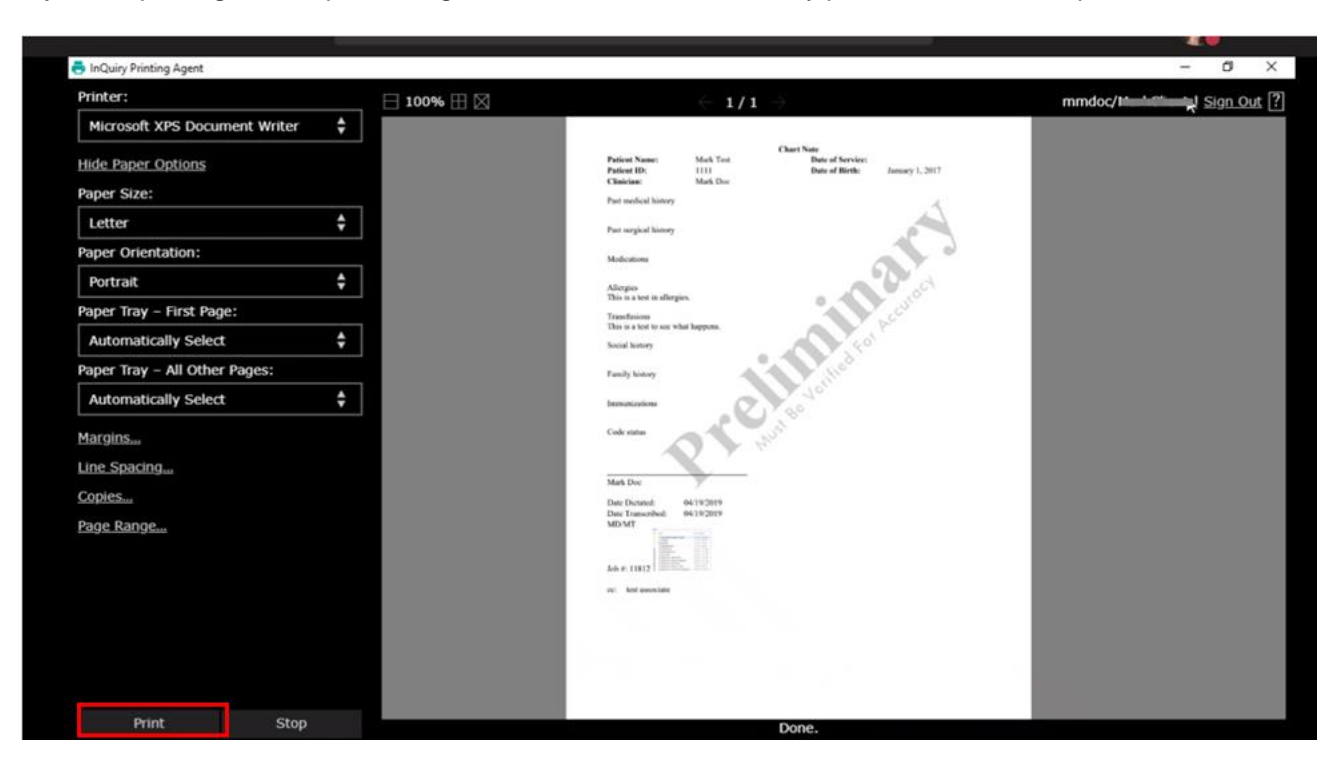

If you are printing without previewing, the document is automatically printed to the default printer.

### **Printing Faxes**

The printing agent also supports printing faxes, transcriptions, cover letters, and envelopes directly from the Services > Manage Faxes screen.

| -      |             |                  |                   |                |               |                         |                  |            |                    |                    |                               |            |
|--------|-------------|------------------|-------------------|----------------|---------------|-------------------------|------------------|------------|--------------------|--------------------|-------------------------------|------------|
| C<br>S | eliverHe    | alth   InC       | ommand            |                |               |                         |                  |            |                    | TRAM               | NSCRIPTION COMPA              | NY   adm   |
|        | Manage      | ement Main       | tenance li        | nVision Client | Maintenance e | eSODemo InQuiry         |                  |            |                    |                    |                               |            |
|        | Home        | Completed        | Workflow          | Problem List   | Services In\  | /ision                  |                  |            |                    |                    | Log Out St                    | uper Admir |
|        | Summa       | ry Fax           | es <del>√</del> S | ShadowPrint 🗸  | ShadowLink 🗸  | Manage                  | Faxes            |            |                    |                    |                               |            |
| то     | tal Jobs: 9 | 5                |                   |                |               | 😽 📢 Page                | e 1 of 2 🕨 🖬     |            | Choos              | se Columns 🔟 Clear | Filters 🝸 Refresh 📿           | 2          |
| D      | rag a colum | n header here to | group by that c   | olumn          |               |                         |                  |            |                    |                    |                               | Ш          |
| ⊵      | ]           | Actions (1)      | Status            | Patient ID     | Patient Name  | Author                  | Fax Recipient    | Fax Number | Date Created       | Date Faxed         | Error Description             | ŶìÌ        |
|        |             |                  | Any 🗸             |                |               |                         |                  |            | *                  | *                  |                               |            |
| C      |             | 6                | Cleared           | 12345          | Test          | Attending<br>Jacoby ASR | Auto Fax         | 6082741744 | 9/8/2017 5:09 PM   | 5/18/2020 3:50 PM  | On Server Do Not<br>Call List |            |
| C      |             | ) <b>B</b>       | Cleared           | 5271012        | Jean Selus    | Attending<br>Jacoby ASR | Auto Fax         | 6082741744 | 2/13/2018 9:38 AM  | 5/18/2020 3:50 PM  | On Server Do Not<br>Call List | <b>*</b>   |
| C      |             | 6                | Cleared           | 5271115        | Anthony Davis | Resident<br>Johnson Res | Auto Fax         | 6082741744 | 9/18/2018 10:45 AM | 5/18/2020 3:50 PM  | On Server Do Not<br>Call List |            |
| C      |             | 6                | Cleared           |                |               | Resident<br>Johnson Res | Auto Fax         | 6082741744 | 9/18/2018 11:58 AM | 5/18/2020 3:50 PM  | On Server Do Not<br>Call List | e,         |
| C      |             | 6                | Cleared           | 5271024        | Alexis Smith  | Attending<br>Jacoby ASR | Auto Fax         | 6082741744 | 11/5/2019 6:13 PM  | 5/18/2020 3:50 PM  | On Server Do Not<br>Call List |            |
| C      |             | 6                | Cleared           | 5271117        | Eloy Vargas   | Resident<br>Johnson Res | Joanna B Carioba | 6081111111 | 12/3/2019 5:45 PM  | 5/18/2020 3:50 PM  | On Server Do Not<br>Call List |            |

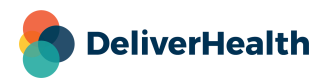

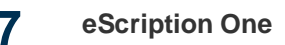

#### **Cancelling a Print Job**

To cancel a print job and close the printing dialog in InQuiry, click the **Cancel Printing** button. Any actions scheduled to happen after printing will be cancelled as well, such as show batch log and complete after print.

| Starting                              |                                 |                |
|---------------------------------------|---------------------------------|----------------|
| Starting<br>laving troubles printing? | Make sure you installed InQuiry | Printing Agent |

#### **Closing the Printing dialog**

To just close the print dialog in InQuiry, click the **Close** button. You can still log in to the agent app and print to a selected printer, however, no batch log will be available, and no popup will appear for completing the job from the selected workflow folder.

| Starting              |                                 |                      |
|-----------------------|---------------------------------|----------------------|
| starting              |                                 |                      |
| laving troubles print | ing? Make sure you installed in | Quiry Printing Agent |

After printing, the app will minimize and appear in the system tray for easy access.

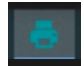

Note that InQuiry's user preferences relating to print, such as 'Print Batch Log After Print' and 'Complete Selected After Print Selected' will continue to work with this new printing application.

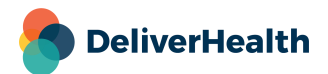

## **Application requirements**

- Operating system: Windows 10
- Browsers: Chrome, Edge, Firefox
- RAM: 1 GB or higher
- Hard Drive Free Space: 1 GB or higher

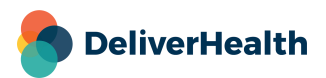